## 西南交通大学网络信息服务备案管理平台操作说明

(1) 系统登录

登录网址:http://icp.swjtu.edu.cn, 登录界面见图1。

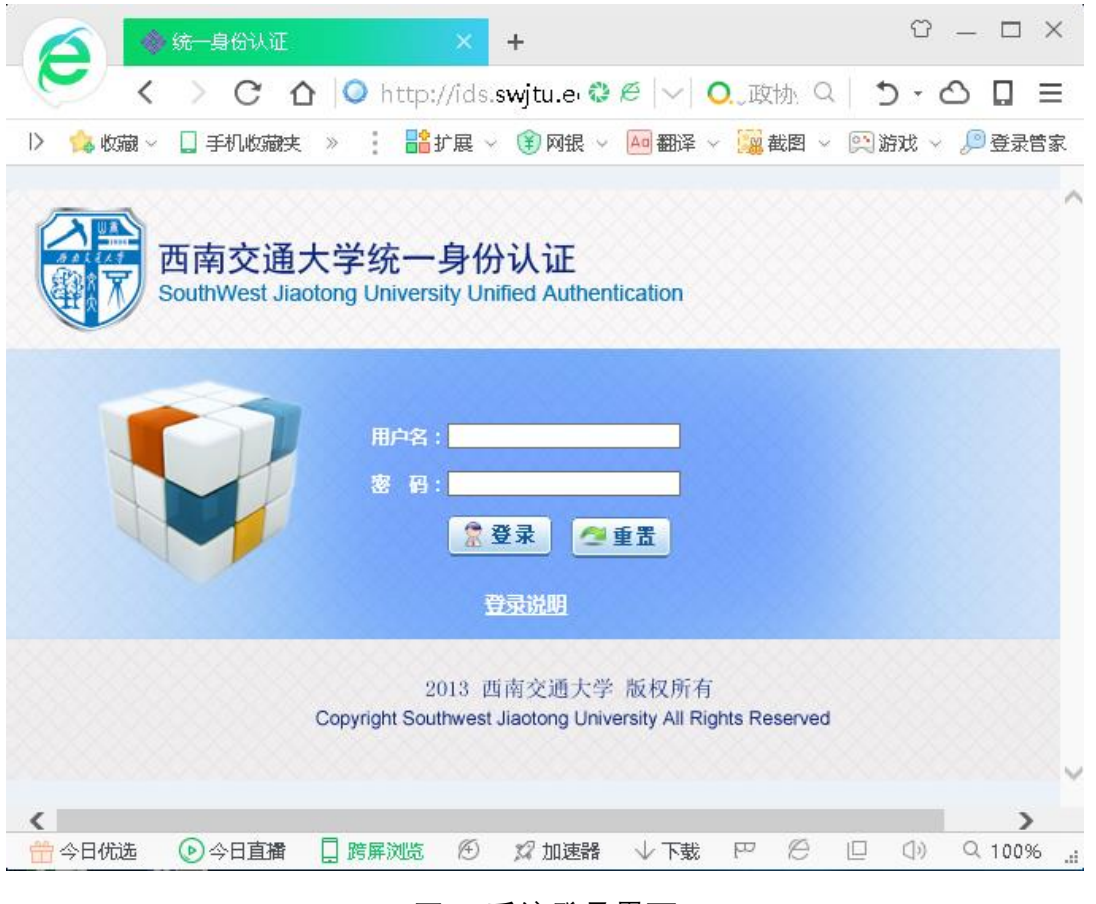

## 图1系统登录界面

输入校园统一身份认证用户名和密码,其中用户名和密码参见校园门户登录说明(<u>http://portal.swjtu.edu.cn/help/loginInfo.html</u>)。

首次登录,需要填写用户名、邮箱、手机号、所属部门等资料激活账户, 如图 2。账户激活后,进入年审备案平台。

|              | wedu.cn/help X   <mark>● 統一是份认证</mark><br>ir/register-checktyrz.html<br>战中心 <sup>[1]</sup> Links | × ↓<br>② <i>臣</i>   ∨   ○, 仕特尔特小女<br>: 論好風 × ⑧ R盤 × ■ 翻辞 ×<br>八 登录   販売状況 | ☆ ー ロ ×<br>し与网? へ う・ ○ □ Ξ<br>編載圏 ~ ○別游戏 ~ 』登录音家<br>歴系我们 (028-66367039 周作) |
|--------------|--------------------------------------------------------------------------------------------------|---------------------------------------------------------------------------|----------------------------------------------------------------------------|
| •            | 您的账户需要填写 <b>资</b> 料激活!                                                                           |                                                                           |                                                                            |
| 用户姓名:        | 周伟                                                                                               | 登录的用户姓名                                                                   |                                                                            |
| 认证账号:        | 2013009077                                                                                       | 登录的统一身份认证账号(eg:201300+工资号)                                                |                                                                            |
| 用户名:         |                                                                                                  | 请输入登录的用户名                                                                 |                                                                            |
| 邮 箱:         |                                                                                                  | 请输入电子邮箱账号(接收邮件提醒)                                                         |                                                                            |
| 手机:          |                                                                                                  |                                                                           |                                                                            |
| 所属部门:        | 党委宣传部(新闻中心)                                                                                      | Y                                                                         |                                                                            |
| _<<br>☆ 公日併済 | 立即激活                                                                                             | 日首城 【海底湖滨 俗) 22 加速路 小下驶                                                   | ▼ 谷 □ ① 9.10%。                                                             |

图 2 首次登录账户激活界面

(2) 备案登记

点击"备案登记"菜单,填写完备案信息后,点击"上传提交",成功后等待审 核。备案登记页面如图 3 所示,其中填表说明如下:

网络平台名称:网站、信息系统、微博、微信、今日头条、封面号等平台 名称

主办单位:部门名称、院系名称、实验室名称、研究所名称、中心名称、 研究院名称等。

所属二级单位:选择所属二级单位。

网络平台网址:网站、信息系统、微博、今日头条号、封面号需填写,微 信平台不用填写。

网络平台 IP:网站、信息系统需填写,微博、微信、今日头条、封面号不用

填写。

网络服务范围:选填

网络平台服务功能:选填

动态网页技术:选填

数据库类型:选填

网络平台建设时间:必填。

内容最后更新时间:必填。

网络平台简介:网络平台概要介绍或栏目设置等。

网络平台类型:必填。

网络平台负责人信息:校内各二级单位负责人、学院填报党委负责人。

网络平台管理员信息:网络平台管理人员,必须为校内在职教职工。

| QY thinker                              | ■ 应用                         | 影子, zhouwei0<br>周伟                            |  |  |  |  |  |  |  |  |
|-----------------------------------------|------------------------------|-----------------------------------------------|--|--|--|--|--|--|--|--|
| 应用管理                                    | 上 返回列表页   ♠ 首页 > 备案管理 > 编辑内容 |                                               |  |  |  |  |  |  |  |  |
| ■年审备案 -                                 | 基本信息                         |                                               |  |  |  |  |  |  |  |  |
| <ul><li>■ 新家登记</li><li>■ 我的窗案</li></ul> | 网络平台名称                       | *最多125个字符(01:土木工程学院官网)                        |  |  |  |  |  |  |  |  |
|                                         | 主办单位                         | *最多125个字符                                     |  |  |  |  |  |  |  |  |
|                                         | 所属二级单位                       | ◎悉宣传部(新闻中小) ∨                                 |  |  |  |  |  |  |  |  |
|                                         | 网络亚ム绿衣                       |                                               |  |  |  |  |  |  |  |  |
|                                         | 网络平台观名                       | http:// *能家125个字符(如:http://news.swjtu.edu.cn) |  |  |  |  |  |  |  |  |
|                                         | 网络平台IP                       |                                               |  |  |  |  |  |  |  |  |
|                                         | 网络平台服务范围                     | 部门院系内部 校内 全网                                  |  |  |  |  |  |  |  |  |
|                                         | 网络平台服务功能                     | WWW BBS VOD FTP 其他                            |  |  |  |  |  |  |  |  |
|                                         | 动态网页技术                       | 无 PHP ASP ASP.NET JSP 其他                      |  |  |  |  |  |  |  |  |
|                                         | 数据库类型                        | Access SQL Server My Sql Oracle 其他            |  |  |  |  |  |  |  |  |
|                                         | 网络平台建设时间                     | 凿                                             |  |  |  |  |  |  |  |  |
|                                         | 上传提交                         | 返回上一页 ····································    |  |  |  |  |  |  |  |  |

图3备案登记填报页面

(3) 我的备案

点击菜单"我的备案",可查看本单位的所有网络平台备案列表,如图4。网 络平台通过审核后,点击"打印预览",确认后并打印,如图5。

|                                                                                                    | <ul> <li>http://i</li> <li>谷歌 ④ 网址</li> <li>应用</li> <li>返囲上一页</li> <li>添加网络平台</li> </ul> | icp. <b>swjtu.edu.cn</b> /admin<br>出た金 0.360推索 時間沈・<br>条 首页 > 内容列表 | n/index.asp<br>中心 🛅 Links | X     |             |                         | 0ø ∨ <br>∶ | D 点此搜索<br>論扩展 ~ 🛞 | 网根 🗸 🔤 翻译 | - <u>12</u> 2 | Q  <br>图 ~ (23)<br>1857 | う・ど<br>游戏 〜<br>, zhouwe | <ol> <li>□ 三</li> <li>◎ 登录管部</li> <li>i0</li> </ol> |
|----------------------------------------------------------------------------------------------------|------------------------------------------------------------------------------------------|--------------------------------------------------------------------|---------------------------|-------|-------------|-------------------------|------------|-------------------|-----------|---------------|-------------------------|-------------------------|-----------------------------------------------------|
| ▶         ◆ 仮照 ~ □         ■ 手列化碳酸 · □         ●           ②         ● 折向         ●         ●           ○         ●         ●         ●           ○         ●         ●         ●           ○         ●         ●         ●           ○         ●         ●         ●           ●         ●         ●         ●           ●         ●         ●         ● | 谷歌 📀 网址<br>应用<br>返回上一页<br>添加网络平谷                                                         | は大全 ○ 360 控索 (時 ) 別が<br>◆ 首页 > 内容列表                                | ₩Ù <mark></mark> Links    |       |             |                         | :          | 🛔 扩展 🗸 🛞          | 网银 🗸 🔼 翻译 | - 192 e       | 四 〜 🙉                   | 游戏 ~<br>, zhouwe        | 一 登录管章 i0                                           |
| QY     [hinker]       应用物理     上 返回       量年前数法     -                                                                                                    | 应用<br>5回上一页<br>添加网络平台                                                                    | ♠ 首页 > 内容列表                                                        |                           |       |             |                         |            |                   |           |               | 您好                      | , zhouwe                | i0                                                  |
| 应用管理                                                                                                    | 返回上一页<br>添加网络平台                                                                          | ♠ 首页 > 内容列表                                                        |                           |       |             |                         |            |                   |           |               | 周伟                      |                         | ~                                                   |
| ■年审备案 - + 湯                                                                                                    | 添加网络平台                                                                                   |                                                                    |                           |       |             |                         |            |                   |           |               |                         |                         |                                                     |
|                                                                                                    |                                                                                          | + 添加网络平台 國金通 窗 翻除                                                  |                           |       |             |                         |            |                   |           |               |                         |                         | Q,                                                  |
| ■ 香業登记                                                                                                    |                                                                                          |                                                                    |                           |       |             |                         |            |                   |           |               |                         |                         |                                                     |
| 1 我的告诉                                                                                                    | 选择 裔                                                                                     | 繁编号 网络平台?                                                          | 名称 3                      | 主办单位  | 所雇二级部门      | 域名                      | 网站负责领导     | 网站管理员             | 审核状态      | Ŧ             | 载打印                     | 1                       | 教改                                                  |
|                                                                                                    |                                                                                          | 这ICP-2017-00002 网络年审算                                              | 新家管理平台。                   | 地委宣传部 | 党委宣传部(新闻中心) | http://icp.swjtu.edu.cn | 汪錚         | 周伟                | 通过审核      | £1            | 1607020                 | 不                       | 可修改                                                 |
|                                                                                                    |                                                                                          | 交ICP-2017-00001 交大新闻》                                              | Fil 5                     | 党委宣传部 | 党委宣传部(新闻中心) | http://news.swjtu.edu.o | n 汪铮       | 周伟                | 通过审核      | Ð             | 的预试                     | 不                       | 可修改                                                 |
|                                                                                                    |                                                                                          |                                                                    |                           |       |             |                         |            |                   |           |               |                         |                         |                                                     |
| 二 人口/的表示。                                                                                                    |                                                                                          |                                                                    |                           |       |             |                         | n 🗆 warm   | <b>N</b> (6) 121  | 100024    | 507           | Ø n                     | (1)                     | 0 100%                                              |

图 4 我的备案列表

|                                                                                   | 5                   | 😚 后台管理中             | чò 🗙 😚                                           | http://icp.swjtu.er× 🕒 http://port.     | al.swjti X 🛛 🛞 统一身份 | 泳证 × <b>+</b> <sup>↔</sup> − □ | $\times$ |  |  |  |  |
|-----------------------------------------------------------------------------------|---------------------|---------------------|--------------------------------------------------|-----------------------------------------|---------------------|--------------------------------|----------|--|--|--|--|
| 6                                                                                 |                     | $\langle \rangle c$ | 🏠   🧿 ht                                         | tp://icp. <b>swjtu.edu.cn</b> /admin/pr | eview/i 🍪 🖉 🖂       | 🔍 点此搜索 🍳 🏷 🕇 🔒 🔒               | ≡        |  |  |  |  |
| > 🏫 收藏 ∨ 🛄 手机收藏夹 🗋 谷歌 🕃 网址大全 🔿 360 搜索 🔹 🔡 扩展 ∨ 🛞 网银 ∨ 🔤 翻译 ∨ 🧱 截图 ∨ 📖 游戏 ∨ 🔎 登录管家 |                     |                     |                                                  |                                         |                     |                                |          |  |  |  |  |
| 打印<br>西南交通大学网络信息服务在审务案表                                                           |                     |                     |                                                  |                                         |                     |                                |          |  |  |  |  |
| 四南又迎入于四年市芯瓜方十甲田禾衣<br>备案编号:蜀交ICP-2017-0002                                         |                     |                     |                                                  |                                         |                     |                                |          |  |  |  |  |
|                                                                                   |                     | 申请单位                |                                                  | 党委宣传部                                   | 所属部院系               | 党委宣传部(新闻中心)                    |          |  |  |  |  |
|                                                                                   |                     | 网络服务名称              | 网络年审备新                                           | 网络年审备案管理平台                              |                     |                                |          |  |  |  |  |
|                                                                                   | 基                   | 网址URL(IP)           | http://icp.swjtu.edu.cn(180.85.38.44)            |                                         |                     |                                |          |  |  |  |  |
|                                                                                   | 本                   | 网络服务范围              | □部门院系内部 □校内 √全网                                  |                                         |                     |                                |          |  |  |  |  |
|                                                                                   | 信                   | 网络服务功能              | √ WWW □ BBS □ VOD □ FTP □ 其他                     |                                         |                     |                                |          |  |  |  |  |
|                                                                                   | 息                   | 动态网页技术              | □无 □PHP □ASP √ASP.NET □JSP □其他                   |                                         |                     |                                |          |  |  |  |  |
|                                                                                   |                     | 数据库类型               | □ Access  V SQL Server  □ My Sql  □ Oracle  □ 其他 |                                         |                     |                                |          |  |  |  |  |
| ICP栏目内容:                                                                          |                     |                     |                                                  |                                         |                     |                                |          |  |  |  |  |
|                                                                                   | 网络                  | 在宙备安管理平台            | > 立现校内网                                          | 站 信自系统 新媒体等网络平台组                        | 宙备家管理、为交大           | 莆页提供数据接口。                      |          |  |  |  |  |
| 四石十甲田美吉廷十日,关州大时四头、旧龙汉州、州林休寺四石十日十甲田美吉廷,乃又八民从此小武府支口。                                |                     |                     |                                                  |                                         |                     |                                |          |  |  |  |  |
|                                                                                   |                     |                     |                                                  |                                         |                     |                                |          |  |  |  |  |
|                                                                                   | 姓名           网络负责领导 |                     | 姓名                                               | 汪铮                                      | 电子邮箱                | wangzheng@swjtu.cn             |          |  |  |  |  |
|                                                                                   |                     |                     | 职务                                               | 常务副部长                                   | 统一身份认证账号            | 2013006351                     |          |  |  |  |  |
|                                                                                   |                     |                     | 办公电话                                             | 66366075                                | 移动电话                | 15982119916                    |          |  |  |  |  |
|                                                                                   |                     |                     | 姓名                                               | 周伟                                      | 电子邮箱                | zhouwei@swjtu.cn               | ~        |  |  |  |  |
| ÷                                                                                 | φE                  | ]优选                 |                                                  | ● 今日直播 □ 跨屏浏览                           | ④ \$2 加速器 ↓         |                                | 196 .:   |  |  |  |  |

图 5 打印预览页面